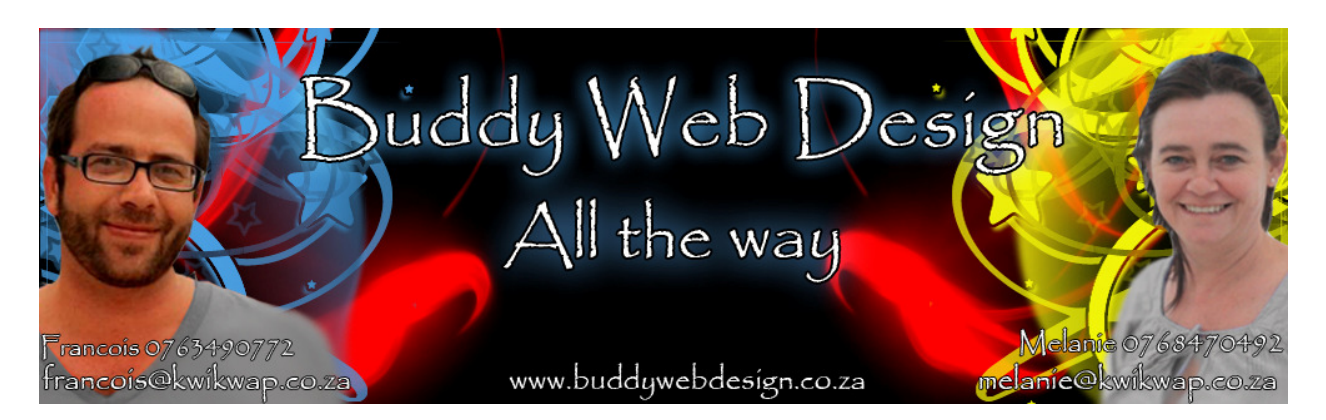

## Training Exercise – Renaming Website Links

Say you want to rename your products and services link to accommodation and information:

Log into your website's management portal using your username and password.

Click Manage Website Content

Click Rename Website Links (Bottom Left of the Manage Website Content Menu Bar)

Advertising

Rename Website Links

The following screen will appear in the middle of the website:

|                             |                                  | -                          |
|-----------------------------|----------------------------------|----------------------------|
| Home                        | Home                             | Home                       |
| Company Profile             | Get a complete website for R2,50 | Company Profile            |
| Products & Services         | Services                         | Products & Services        |
| Additional Pages            | Website examples                 | Additional Pages           |
| Documents & Brochures       | Documents & Brochures            | Documents & Brochures      |
| Photo Gallery               | Photo Gallery                    | Photo Gallery              |
| FAQ's                       | FAQ's                            | FAQ's                      |
| Newsletter / Blog           | Newsletter / Web Development Tij | Newsletter / Blog          |
| About Us                    | About us                         | About Us                   |
| Contact Us                  | Contact us                       | Contact Us                 |
| Search Additional Contacts: | Search or View All Contacts      | Search Additional Contacts |
| Links                       | Links                            | Links                      |
| Events Calendar             | Events Calendar                  | Events Calendar            |
| Specials & Promotions       | Specials & Promotions            | Specials & Promotions      |
| Estate Agent Module         | Property Listings                | Property Listings          |
| Auto Dealer Module          | Vehicle Listings                 | Vehicle Listings           |
| Bike Dealer Module          | Motorcycle Listings              | Motorcycle Listings        |
| Caravan Dealer Module       | Caravan Listings                 | Caravan Listings           |
| Online Ordering             | Online Ordering                  | Online Ordering            |
| Appointment Booking Form    | Appointment Booking Form         | Appointment Booking Form   |
| Looking for a candidate     | Looking for a candidate          | Looking for a candidate    |

You can now rename the default website links to what you would like them to be.

When you are done look at the bottom of the screen.

| Online Ordering           | Online Ordering           | Online Ordering           |
|---------------------------|---------------------------|---------------------------|
| Appointment Booking Form  | Appointment Booking Form  | Appointment Booking Forr  |
| Looking for a candidate   | Looking for a candidate   | Looking for a candidate   |
| I am looking for a career | l am looking for a career | I am looking for a career |
| Members Area              | Member Login              | Members Area              |
| Forum                     | Forum                     | Forum                     |
| Booking Enquiry Form      |                           | Booking Enquiry Form      |
| Data Sheet                |                           | Data Sheet                |
| Directory Module          | Directory                 | Directory                 |
| RESET TO DEFAULTS         | UPDATE LABELS             |                           |

Click on the link which says Update Labels.

Now look to the top left hand corner where you will see the Publish all changes red button flashing:

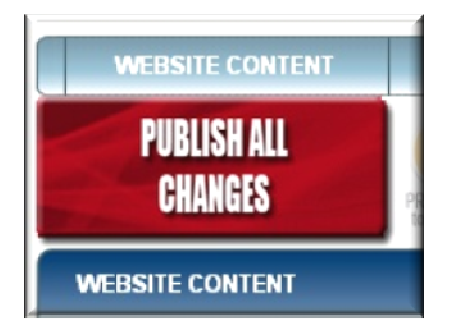

Click on the button and wait for the website to finish publishing. +- 10 seconds provided you have a fair internet connection.

You can now open your website and refresh the website by clicking on F5 (once or twice). You need to reload the website to see the changes.